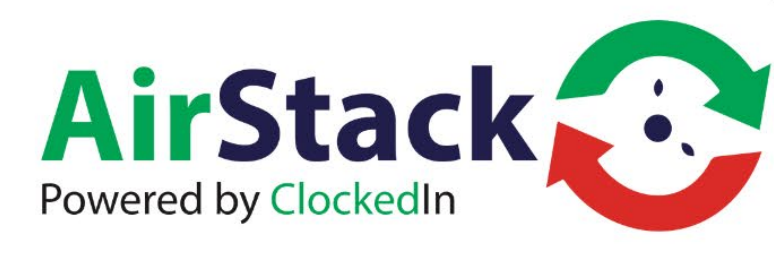

# **USER MANUAL**

AirStack V2.0

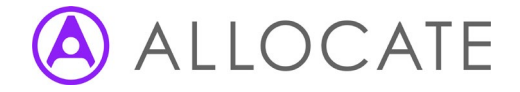

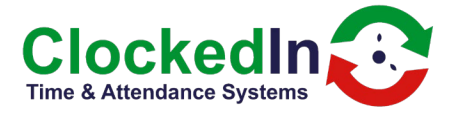

# **Table of Contents**

| 1. INTRODUCTION                       | 2 |
|---------------------------------------|---|
| 2. FURTHER INFORMATION                | 2 |
| 3. LIMIT OF LIABILITY                 | 2 |
| 4. SOFTWARE DESIGN TOPOLOGY           | 3 |
| 5. LOGGING IN                         | 3 |
| 6.0DASHBOARD HOME SCREEN              | 4 |
| 7 HOME SCREEN OPTIONS                 | 4 |
| 7.1HOME SCREEN REPORTS                | 4 |
| 7.2HOME SCREEN CHANGE PASSWORD        | 5 |
| 7.1HOME SCREEN – CUSTOMER MESSAGE     | 5 |
| 7.2HOME SCRREN – UPLOAD LOGO          | 5 |
| 7.3HOME SCREEN – UPLOAD APK           | 6 |
| 7.4HOME SCREEN – ADD EMAIL            | 6 |
| 7.5HOME SCREEN – ACTIVE DEVICE        | 6 |
| 7.6HOME SCREEN – UPDATE EMPLOYEE ROLE | 6 |
| 7.7SYNC HEALTHROSTER EMPLOYEE         | 6 |
| 7.8NEW FEATURES                       | 9 |

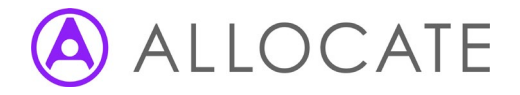

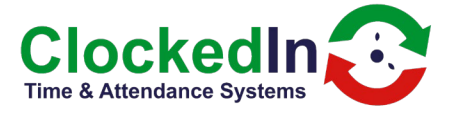

#### 1. INTRODUCTION

AirStack is a middleware that handles data from Biometric devices. This data is visible via a web portal. The AirStack system will provide an audit trial for the data submitted from the user. This data is read only and has the ability to be exported to a PDF document

#### 2. FURTHER INFORMATION

For further information, relating to this document, please contact:

Mark Shaw Managing Director Email: mark.shaw@clockedin.co.uk Office: +44 (0) 203 371 1006

#### 3. LIMIT OF LIABILITY

Every effort has been made to represent the design accurately using realistic examples wherever possible and to ensure that the material represented in this document is accurate and complete. However, ClockedIn Ltd cannot be held legally responsible for any mistakes in printing or faulty instruction contained within this document. The authors appreciate receiving notice of any errors or misprints.

There are no warranties, expressed or implied, including warranties of merchantability or fitness for a particular purpose, made with respect to the materials or any information provided to the user herein. Neither the authors nor publishers shall be liable for any direct, indirect, special, incidental or consequential damages arising out of the use or inability to use the contents of this manual.

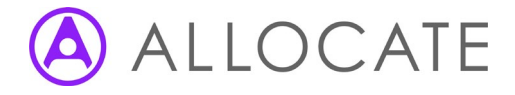

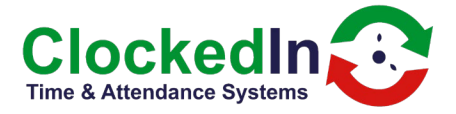

# 4. SOFTWARE DESIGN TOPOLOGY

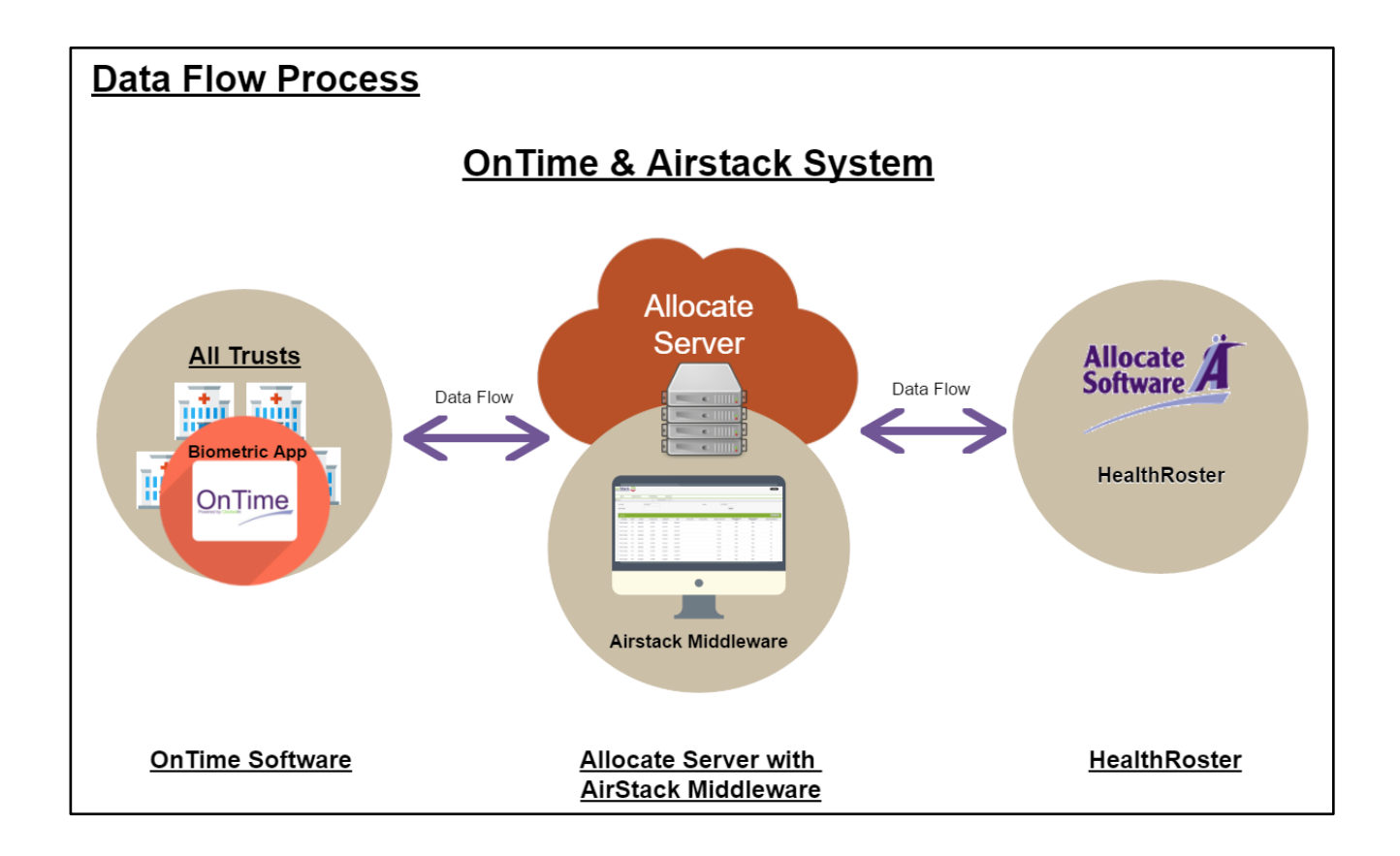

#### 5. LOGGING IN

A new URL will be provided for each version of AirStack that is created. When the URL is entered in the browser the you will be asked for User Name and Password

| USER NAME |  |
|-----------|--|
| User Name |  |
| PASSWORD  |  |
| Password  |  |
| REMEMBER  |  |

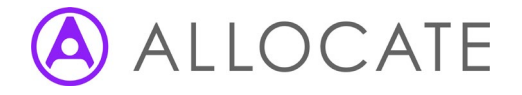

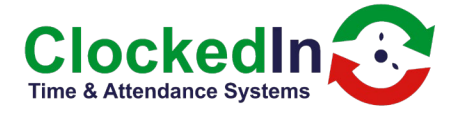

# 6.0 DASHBOARD HOME SCREEN

After you Log in you will be presented with the AirStack Home Screen, apart from setup features on the screen you will be able to see clock activities from the Biometric Device to return to this screen from other screens click Reports and Select Timesheet option.

| AirStac           | AirStack 🕄                 |                     |                 |                             |                  |                  |             |             |               |               |                       |                      | сик                       | Log Out      |
|-------------------|----------------------------|---------------------|-----------------|-----------------------------|------------------|------------------|-------------|-------------|---------------|---------------|-----------------------|----------------------|---------------------------|--------------|
| Report ~          | Chan                       | ge Password         | Content Messag  | e                           | Upload Logo      | Uplo             | ad APK      | Add Ema     | il            | Active Device | L                     | Ipdate Employee Role |                           |              |
| Sync Healthroster | Sync Healthroster Employee |                     |                 |                             |                  |                  |             |             |               |               |                       |                      |                           |              |
| 2 careuk@airstack | Clockedin Admin Report     |                     |                 |                             |                  |                  |             |             |               |               |                       |                      |                           |              |
| From Date *       |                            | 09/Oct/2017         |                 |                             | т                | o Date *         |             |             |               | 19/Oct/2017   |                       |                      |                           |              |
| Find by location  |                            | Locati              | on -            | Find by TimeClockIdentifier |                  |                  |             |             |               |               |                       | Search               |                           |              |
|                   |                            |                     |                 |                             |                  |                  |             |             |               |               |                       |                      |                           |              |
| REPORT            |                            |                     |                 |                             |                  |                  |             |             |               |               |                       | Exp                  | ort To Excel E            | port Report  |
| Location          | User<br>Id                 | TimeClockIdentifier | User Name       | DeviceId                    | DeviceIdentifire | Location<br>Code | Orgnization | Event date  | Event<br>Time | Event<br>Type | Method of<br>Activity | SourceDeviceType     | Fingerprint<br>Registered | Hr<br>Status |
| St_lves           | 81                         | 2827468             | Shannon O'Neill | 7                           | fieldlodge1      | PE275EX          | СИК         | 19/Oct/2017 | 15:23:44      | ClockOut      | finger                | TimeClock            | Yes                       | ۲            |

# 7 HOME SCREEN OPTIONS

# Across the top of the home screen is a list of options

| Report 👻       | Change Password | Content Message | Upload Logo | Upload APK | Add Email | Active Device | Update Employee Role |
|----------------|-----------------|-----------------|-------------|------------|-----------|---------------|----------------------|
| Sync Healthros | ster Employee   |                 |             |            |           |               |                      |

#### **7.1 HOME SCREEN REPORTS**

- Report
  - 1. Time Sheet, this is the default view listing clocks as they arrive in AirStack, click on any heading to filter the column.

| REPORT     |         |                     |           |          |                  |               |             |            |            |            |                    |                  | Export To Excel    | Export R | leport    |
|------------|---------|---------------------|-----------|----------|------------------|---------------|-------------|------------|------------|------------|--------------------|------------------|--------------------|----------|-----------|
| Location A | User Id | TimeClockIdentifier | User Name | Deviceld | DeviceIdentifire | Location Code | Orgnization | Event date | Event Time | Event Type | Method of Activity | SourceDeviceType | Fingerprint Regist | tered H  | Hr Status |

- 2. Disconnection, this Report lists disconnection times for individual Devices
- 3. Daily clock in report lists number of events per device

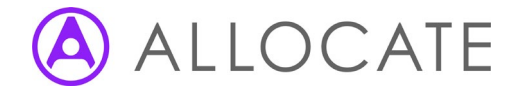

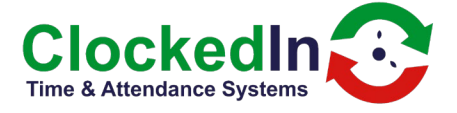

# 7.2 HOME SCREEN CHANGE PASSWORD

• Change Password: - Allows Admins to change the password for AirStack login.

| Confirm Password |  |
|------------------|--|
| CONFIRM PASSWORD |  |
| New Password     |  |
| NEW PASSWORD     |  |
| Old Password     |  |
| OLD PASSWORD     |  |

#### 7.1 HOME SCREEN – CUSTOMER MESSAGE

- Content Message: Used to send Employee messages as the make an event
  - Title: Title of the message to be sent
  - Message: Content of the Message
  - Is Global: Check this box if you want all to receive this message.
  - **Employee:** Filter employees who will receive the message when they create an event.

| MESSAGE                |                   |
|------------------------|-------------------|
| Title <sup>*</sup>     | Message Title     |
| Message <sup>*</sup>   | Message           |
| Is Global <sup>*</sup> |                   |
| Employee*              | Select Employee 🗸 |

#### 7.2 HOME SCRREN – UPLOAD LOGO

• **Upload Logo:** - Browse and Upload a custom Logo to AirStack. The OnTime App is used to upload the image from AirStack. Only available for Super Admins.

| UPLOAD LOGO FILE |                            |
|------------------|----------------------------|
| Logo File 1      | Choose file No file chosen |

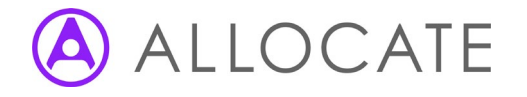

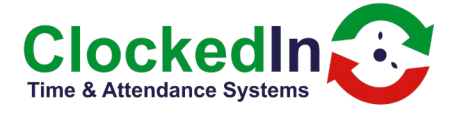

# 7.3 HOME SCREEN – UPLOAD APK

• **Upload APK:** - This is managed by ClockedIn when a new version of the app is released it is uploaded to AirStack. The OnTime App is used to update the current version to the new one that was uploaded to AirStack. Admin Users can perform this function.

# 7.4 HOME SCREEN – ADD EMAIL

• Add Email: - Add a person to the Device Alert emails

| Name E | Enter name Email Enter Email Add Email |           |             |
|--------|----------------------------------------|-----------|-------------|
| ID     | Email                                  | Name      | Action      |
| 2      | service@clockedin.co.uk                | Clockedin | Edit Delete |

#### 7.5 HOME SCREEN – ACTIVE DEVICE

• Active Device: - Provides details of active devices reporting into AirStack

# 7.6 HOME SCREEN – UPDATE EMPLOYEE ROLE

• **UPDATE EMPLOYEE ROLE:** - Lists Employees and allows the change of role from Employee to Super Admin or Admin, this is done by selecting Update Role under the Action column.

| FirstName | LastName | EmployeeNumber | PINNumber | UserName  | Role       | IsRegister | Action      |
|-----------|----------|----------------|-----------|-----------|------------|------------|-------------|
| Lisa      | TEST     | 12345677       |           | Lisa TEST | SuperAdmin | Register   | Update Role |

# 7.7 SYNC HEALTHROSTER EMPLOYEE

• **Sync Healthroster Employee:** - Forces a sync between HealthRoster and AirStack. Click Start Sync Healthroster Employee.

| SYNC EMPLOYEE |                                  |
|---------------|----------------------------------|
|               | Start Sync Healthroster Employee |

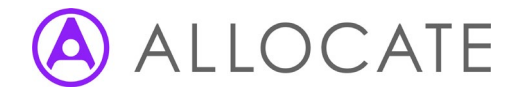

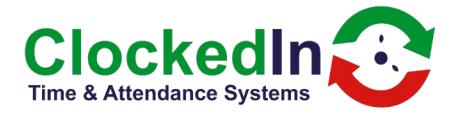

# **7.8 NEW FEATURES**

• **Report :** - All new reports are found under the report tab.

| AirStack 😥 |                 |                 |             |           |          |                         |                            | DS Log Out   |
|------------|-----------------|-----------------|-------------|-----------|----------|-------------------------|----------------------------|--------------|
| Report -   | Admin Setting ~ | Content Message | Upload Logo | Add Email | Device - | Update<br>Employee Role | Sync Healthroster Employee | Manage Admin |

• **Thermal Exception Report:** - Captures all the user temperature exceptions raised when clocked in/out on the SmartHub-FT.

| TEMPERATURE EXCEPTION REPORT |                       |           |           |              |              |         |             |             | Export Report |
|------------------------------|-----------------------|-----------|-----------|--------------|--------------|---------|-------------|-------------|---------------|
| Location                     | Time Clock Identifier | User Name | Device ID | Event date - | Event Time - | Temp °C | Min Temp °C | Max Temp °C | Send Email    |
|                              |                       |           |           | No Record Fo | und!         |         |             |             |               |
| Page 0 of 0                  |                       |           |           |              |              |         |             |             |               |

• **Device Exception Report:** - Displays all the device exceptions which are being monitored by the AirStack.

| Location  | Device Unique ID | Battery % | Storage % | Wifi Dis. Count | Wifi Dis. Date | Power Dis Count | Power Dis Date | Event Last Hours | UpdatedOn            |
|-----------|------------------|-----------|-----------|-----------------|----------------|-----------------|----------------|------------------|----------------------|
| ClockedIn | Test             | 100       | 15        | 0               | -              | 0               |                | No               | 11/Mar/2021 12:43:31 |

• Audit Report: - Monitor the changes which administrators have made to a variety of AirStack Settings.

|                                                                              | Export Report       |
|------------------------------------------------------------------------------|---------------------|
| Description                                                                  | Action On           |
| ClockedIn admin changed Atena Abitona employee role from Admin to SuperAdmin | 3/5/2021 5:14:39 PM |

• **Radius Column:** - Update Employee page will now display if a user is registered at 5 miles or All Locations within the Radius Column.

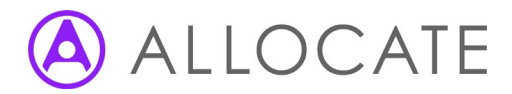

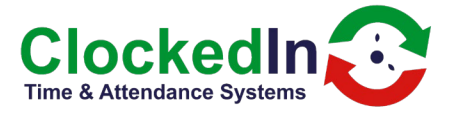

| Radius       |
|--------------|
| All Location |
| All Location |
| 5            |
| All Location |
| All Location |
| All Location |
| All Location |
| All Location |
| 50           |
| 50           |

• **Show Device:** - The Super Admin is able to hide/show devices from the front end, admins are not able to do this. This is found under the Device tab.

| Location | IMEI            | Organisation | Postcode | Unique Identifier | Туре         | Active/inactive |
|----------|-----------------|--------------|----------|-------------------|--------------|-----------------|
| abc      | 359500021459223 | m            | desf     | iuytre            | Clock In/Out |                 |

• Active Device Page: - An additional on/off column 'Device Information' to select which devices are going to be shown on the Device Exception Report. This is found under the Device tab.

| ACTIVE DEVICES |                 |              |          |                   |              |                     | Export           | To Excel Export Report |
|----------------|-----------------|--------------|----------|-------------------|--------------|---------------------|------------------|------------------------|
| Location 🔺     | IMEI            | Organisation | Postcode | Unique Identifier | Туре         | On/Off Notification | Send Device Info | Manager                |
| abc            | 359500021459223 | fff          | desf     | iuytre            | Clock In/Out |                     |                  | Manager                |

• **Timesheet:** - Added the function to filter by time as well as date. This is found under Reports then Timesheet report.

| From Date *    | 01/Mar/2021 |   | To Date *    | 11/Mar/2021 |   |
|----------------|-------------|---|--------------|-------------|---|
| From Date Time | :           | 0 | To Date Time | :           | 0 |

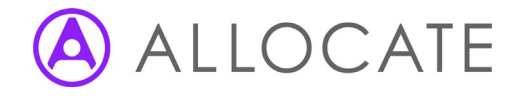

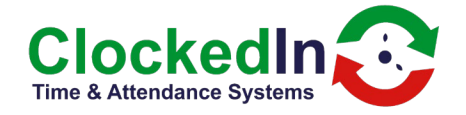

• **Removal of User/Fingerprint/Facial Scan:** - Admins are now able to delete a user, a fingerprint, or a facial scan from the AirStack. This will still need to sync through to the device so time will be needed for that. This is found on the Update Employee Role tab.

| First Name + | Last Name | Employee Number | PIN Number | User Name    | Role       | Registration Status                  | Radius       | Remove                         | Employee Image | Action      |
|--------------|-----------|-----------------|------------|--------------|------------|--------------------------------------|--------------|--------------------------------|----------------|-------------|
| Amanda       | Bragg     | C10007          | 252525     | Amanda Bragg | SuperAdmin | Face Scan, Finger Scan, Pin Register | All Location | Finger Scan Face Scan Employee | View Image     | Update Role |

- Automatic Removal of Users via HealthRoster: It is now possible to remove a user from AirStack by making use of the HealthRoster expiry dates. This can be done in three ways
  - 1. The user is completely removed from the OnTime app when the leave date is provided from HealthRoster is passed.
  - 2. A schedule has been implemented to remove the user from AS 7 days after the leave date in HR. If the expiry date is reversed the user will be restored on the OnTime app.
  - **3.** All historical Clocked in/out data is removed along with the user as the events have passed to HealthRoster.
- **OnTime Log Files:** Once the events have been received in AirStack the logs are removed from the OnTime application meaning that storage will not be an issue on the larger sites.
- View/Resend event to HealthRoster: Can now view the send and response headers to/from HealthRoster and manually resend the event if required. This feature is on the Timesheet report under the Report tab.

| TIMESHEET | REPORT                |             |           |               |              |              |              |              |                    |            |                     |         | Export To | Excel Export Report |
|-----------|-----------------------|-------------|-----------|---------------|--------------|--------------|--------------|--------------|--------------------|------------|---------------------|---------|-----------|---------------------|
| Location  | Time Clock Identifier | User Name   | Device ID | Location Code | Organisation | Event date - | Event Time - | Event Type   | Method of Activity | Source     | Registration Method | Temp °C | HR Status | Event               |
| ClockedIn | 10678349              | Chris Giles | Test      | ClockedIn     | ClockedIn    | 10/Mar/2021  | 16:57:48     | Swipe And Go | Face               | SwipeAndGo | Pin Registered      | 36.40   | ۲         | Resend View         |

• **Two Step Verification:** - This is now a global setting that can be turned on/off on AirStack and will affect all devices connected to that AirStack. This is found under Admin Setting and then Device Setting.

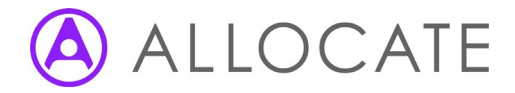

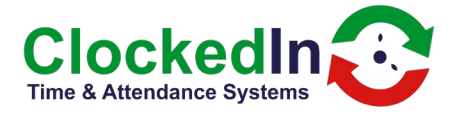

| DEVICE SETTING                               |                                                     |
|----------------------------------------------|-----------------------------------------------------|
| Global Two Step Verification                 |                                                     |
| Installation Doc                             | Choose File No file chosen<br>View Installation Doc |
| Scheduler to remove historical data (Months) |                                                     |
|                                              | Save Clear                                          |
|                                              |                                                     |

• **Historic Data Removal Schedular:** - It is now possible to arrange for historical AirStack Data, that has been successfully sent to HealthRoster, to be removed from the AirStack, this will help with performance issues and can be arranged by an admin. This is found under Admin Setting and then Device Setting.

| DEVICE SETTING                               |                                                     |
|----------------------------------------------|-----------------------------------------------------|
| Global Two Step Verification                 |                                                     |
| Installation Doc                             | Choose File No file chosen<br>View Installation Doc |
| Scheduler to remove historical data (Months) |                                                     |
|                                              | Save Clear                                          |
|                                              |                                                     |